# **COMPLETE YOUR BACK TO SCHOOL FORMS ONLINE**

Broward Schools is excited to announce parents can now complete the required **BACK TO SCHOOL FORMS** <u>online</u> in your language of choice at:

## www.BrowardSchools.com/BTS

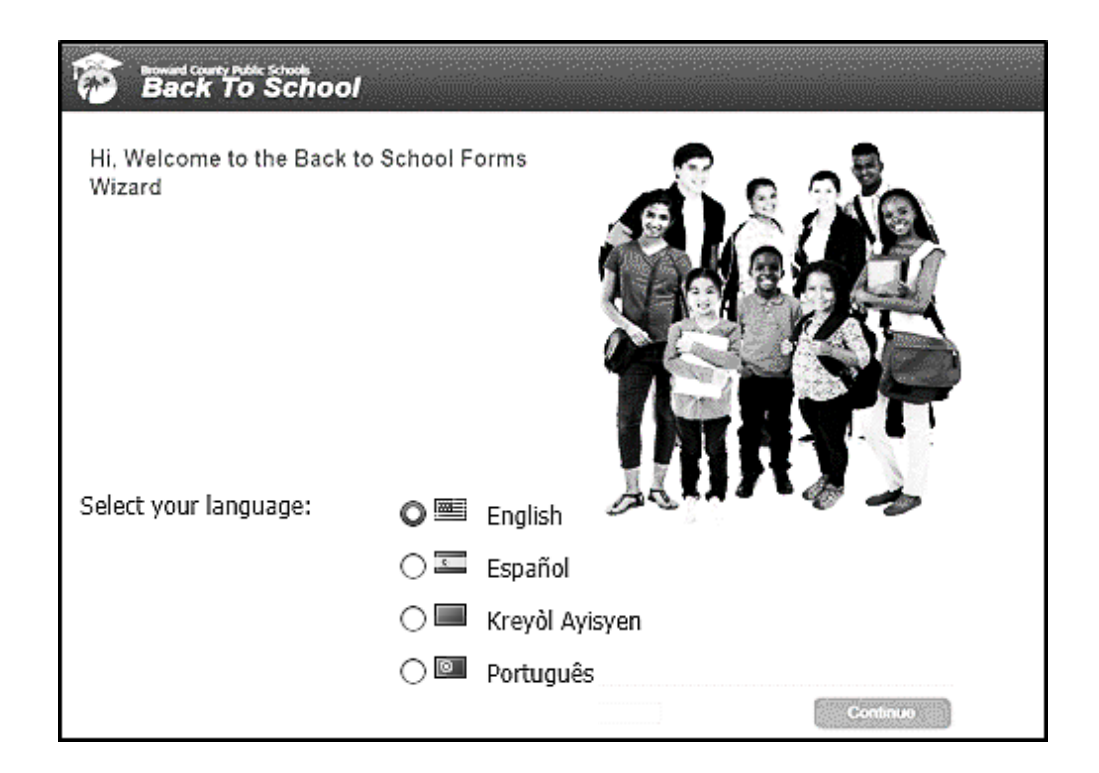

### Turn in a ONE PAGE "Submission Sheet" instead of an entire packet!

Complete all the questions and print the confirmation page. Sign the printed page and turn it in to the school.

\*If you need access to a computer or printer, please come to the Main Office\*

#### www.BrowardSchools.com/BTS

- Step 1: Go to the **website (www.BrowardSchools.com/BTS)** and **enter** your information and a student's information.
- Step 2: Go to your **email**. Find the confirmation email from "bcpsmobile@browardschools.com" and click the link.
- Step 3: Complete all questions.
- Step 4: Print and Sign the final "Submission Forms to Print" for each student. (see picture below) If you cannot print, <u>submit this flyer</u> with the confirmation number from the completed Online Submission Form (see picture below), then sign it.
- Step 5: Turn in the form to the **Guidance Office**.

#### \*\*\* To return to the site again, use the link from the original email. You can review and print but cannot change information once you have submitted.\*\*\*

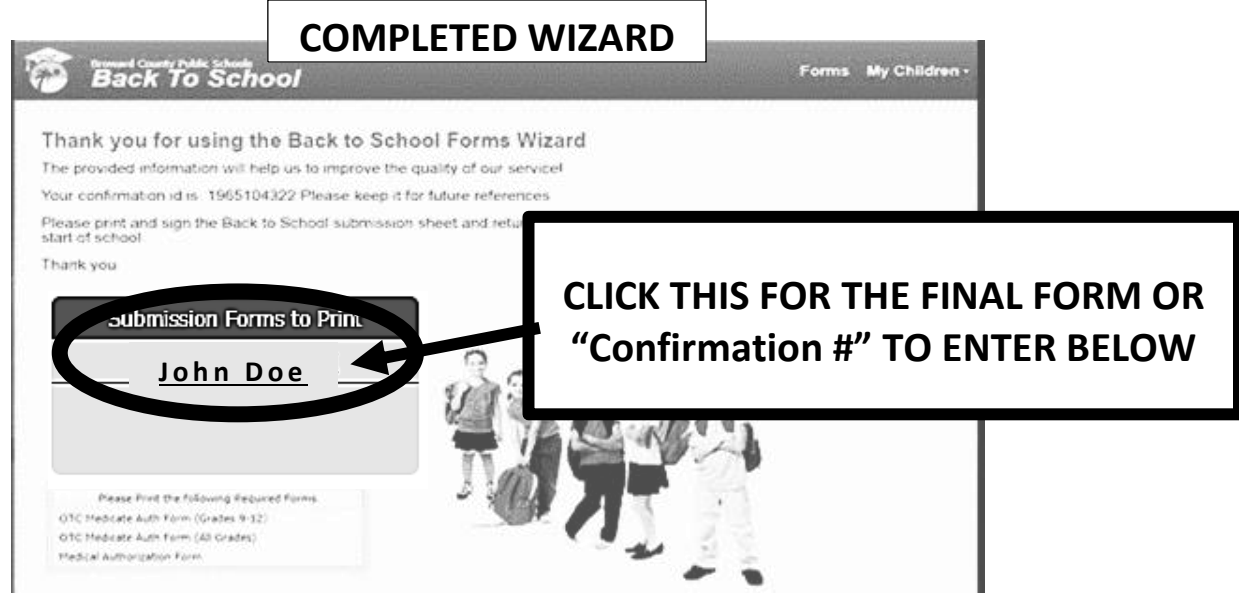

### **Broward County Public Schools**

| THIS IS WHERE  |
|----------------|
| "Confirmation" |
| NUMBER         |
| GOES. NOT      |
| STUDENT ID.    |

**Back-to-School Online Forms Submission Sheet** 

Rather than completing and returning the hard copy Back-to-School packet and Code of Student Conduct Signature forms, I have used the Back-to-School Forms Wizard to complete the forms online. Please use the information I have submitted online to update my child's record. I have included the confirmation number I received at the end of the process for verification purposes.

| Student's Name:   | Grade: |
|-------------------|--------|
| School:           |        |
| Confirmation      | Date:  |
| Parent's Name:    |        |
| Parent Signature: |        |
|                   |        |

\*If you need access to a computer or printer, please come to the Main Office\*